## OK Demo 使用指南入门篇

1, 在正确安装硬件驱动程序和 OK Demo 后,在桌面上您可以看到名为 Ok Image Products 的文件夹。在使用一块新卡前,需要确保信号源已经启动并与采集卡连接正确。

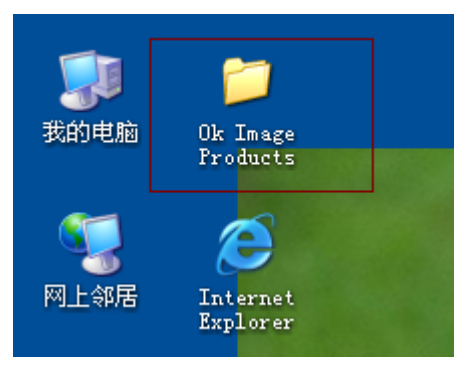

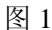

2, 打开 Ok Image Products,运行 Ok Image Manage,点击"缓存分配"属性页,用户可以 修改缓存分配大小,新分配的缓存在计算机重启后才能生效,默认值为 8192K。

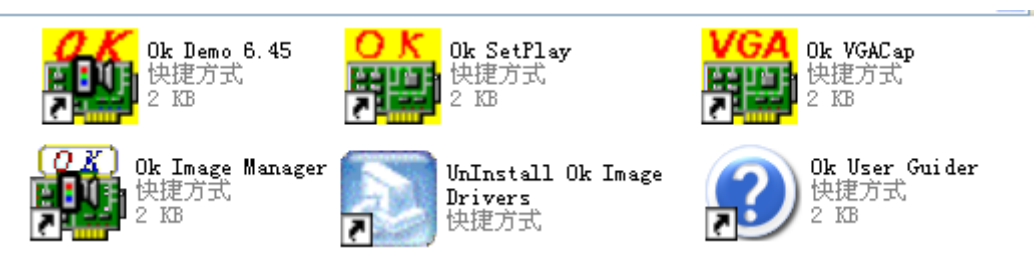

图 2

3, 确认缓存分配成功后,运行 Ok Demo。首先点击"选项"菜单下的"选用图像板",会 弹出如下对话框,根据需要选择您要使用的图像卡并确定。

| 选择 | 使用卡                     |         |    | × |
|----|-------------------------|---------|----|---|
|    | 已安装的图象卡:<br>当前选用顺序号:    | 1<br>0  |    |   |
|    | No. 0: Grabber ID=1222, | OK_M20A |    |   |
|    | No. 0: Grabber ID=1222, | OK_M20A |    |   |
|    |                         |         |    |   |
|    |                         |         |    |   |
|    | 确定                      |         | 取消 |   |

图片 3

4, 打开"选项"菜单下的"设置参数"选项,会弹出设置参数对话框。

| 🏙 OK | 图象设备       | 备演示  | /测试着 | 許 ¥e | r 6.45       |              |             |         |          |
|------|------------|------|------|------|--------------|--------------|-------------|---------|----------|
| 正文件  | 0选项        | C采集  | DDB  | E停止  | <u>A</u> 实时显 | <u>S</u> 单帧采 | <u>H</u> 帮助 | OK_M2OA | Ver 6.45 |
|      | <u>s</u> 🖁 | 置参数. |      |      |              |              |             |         |          |
|      | <u>C</u> 序 | 列采集. |      |      |              |              |             |         |          |
|      | 上设         | 置查找到 | 表    |      |              |              |             |         |          |

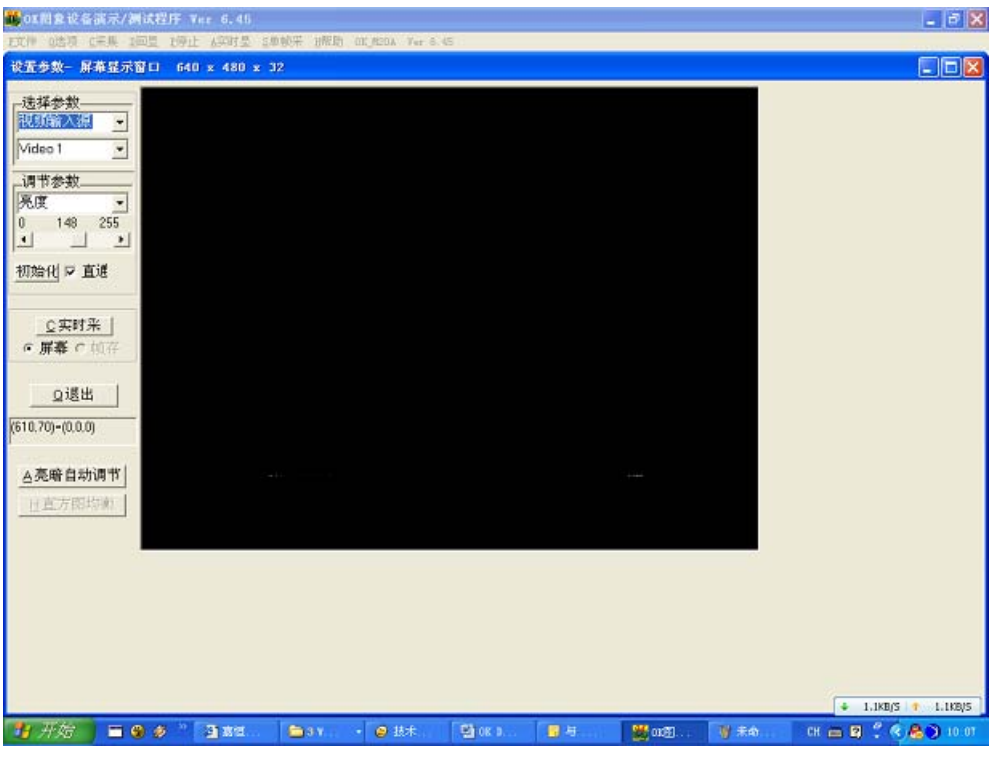

- 图 5
- 5,如果采集卡的参数不正常或者是初次使用,可以点击"初始化"按钮,弹出如下的确认 对话框,请点击"是",完成图像卡初始化。

| 请确认  | L.     |           | ×     |
|------|--------|-----------|-------|
| 确实要初 | 始化本卡的所 | 有参数(包含查找新 | 表) ?! |
|      | 是([])  | 否(10)     |       |

图 6

6, 采集卡初始化后,退出"参数设置"对话框。选择"帮助"菜单下的"信号源信息"选项。会弹出"当前视频源输入信息"的对话框。

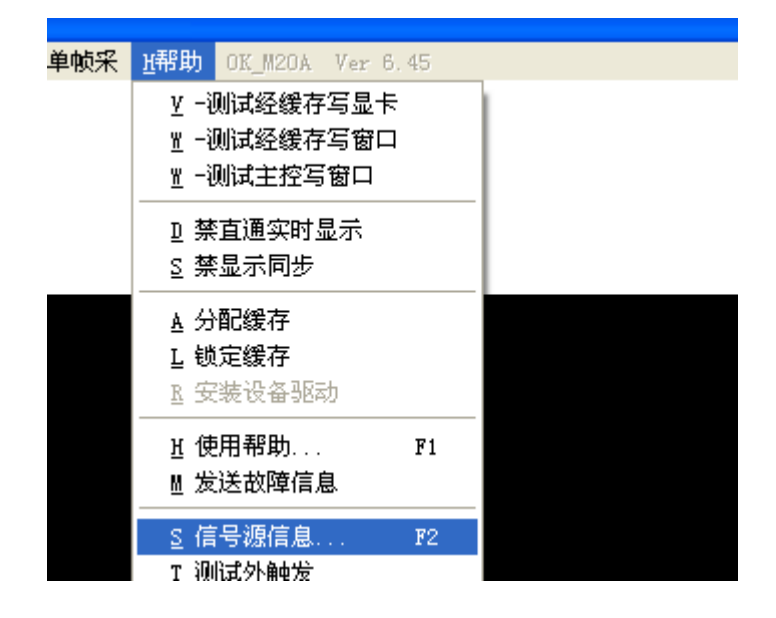

如果能显示稳定的信号源信息,那么直接点击自动设置采集参数;如果测不到信号源或 测到的信号源不稳定,请检查您的信号源与采集卡的连接,再点击"重测"或"搜索输入源", 直到测得稳定的信号源信息再点击"自动设置采集参数"。这里需要注意的是,如果您使用 的是 MC10A\MC12A\MC16A\MC30,那么在"自动设置采集参数"前请在"设置参数"对 话框中根据您采集的信号源参数手动选择"视频输入制式"(PAL 制或 NTSC 制);如果您 使用的的是 C60B 采集高清信号,只需要手动选择"视频输入制式"为"HDTV"即可, Demo

| 将按照 HDTV 椁 | 莫式的自动设置采集参数。 |                   |
|------------|--------------|-------------------|
|            | 当前视频输入信息(    | OK_H2OA)          |
|            | 搜索           | 素输入源              |
|            | 视频输入源:       | 检测到了信号源           |
|            | 视频输入类型:      | 逐行信号(Progressive) |
|            | 垂直扫描线数:      | 600行数/幅           |
|            | 场频大约为:       | 50场数/秒            |
|            | 外触发状态:       | 无触发; No Captured  |
|            | □ OK摄像头 (    | ● 4:3 ○ 1:1       |
|            | 重测 自动设       | 2置采集多 自动细调参数      |
|            |              |                   |
|            |              | 图 8               |

7,待以上准备都做好以后,点击"单帧采"或"实时显"或"采集"菜单下的"经缓存实时显"来采集图像进行测试。如果能够采集到正常的图像,说明采集卡工作正常,可以 开始图像采集了。

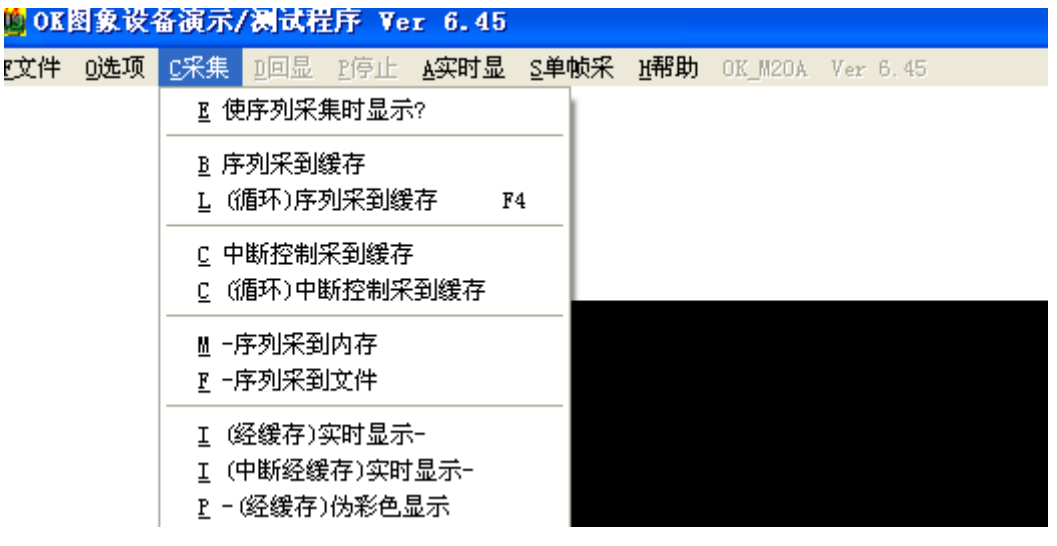

图 9

8,如果采集到的图像清晰且比例正常,但是图像边缘有黑边的话,通过设置采集卡的参数 能够解决该问题。如果黑边在图像左侧,请调节"设置参数"对话框中"调节参数"下 拉菜单中的"有效区X偏移";如果黑边在图像上方,请调节"设置参数"对话框中"调 节参数"下拉菜单中的"有效区Y偏移";如果黑边在图像右侧,请调节"设置参数" 对话框中"调节参数"下拉菜单中的"采集目标宽度";如果黑边在图像下方,请调节 "设置参数"对话框中"调节参数"下拉菜单中的"采集目标高度"。

| 设置参数- 屏幕显示窗口                                                                              | 640 x 480 x 32 |
|-------------------------------------------------------------------------------------------|----------------|
| 选择参数<br>视频输入源 ▼<br>Video 1 ▼                                                              |                |
| 调节参数<br>有效区×偏移 →<br>有效区×偏移 ▲<br>有效区×偏移                                                    |                |
| 「水半总米集点委」<br>垂直总采集行委<br>「源窗左边×坐标<br>「源窗右边×坐标<br>「源窗上边×坐标<br>源窗上边>坐标<br>源窗上边>坐标<br>源窗下边>坐标 |                |

图 10,

9, 如果采集到的图像偏瘦或偏胖,请根据的信号源参数调节 "设置参数"对话框中"调 节参数"下拉菜单中的"水平总采集点数",看是否能够得到满意的图像。

10,如果对采集到的图像效果不满意,您可以调节"设置参数"对话框中"调节参数"下拉菜单中的"亮度"、"对比度"等参数来达到满意的效果。注意:凡是选项前有"X"或灰掉的,都表示目前使用的卡不支持此项参数的调节。

| 设置参数- 屏幕显示窗口                                            | 640 x 480 x 32 |
|---------------------------------------------------------|----------------|
| 选择参数<br>视频输入源 ▼<br>Video 1 ▼                            |                |
| - 调节参数<br>亮度<br>                                        |                |
| × 巴调<br>× 饱和度<br>× 増益调节<br>有效区×偏移<br>有效区γ偏移<br>水平总采集点数▼ |                |

图 11

以上是 Ok 系列图像采集卡演示程序 OK Demo 的基本操作步骤,经过这几步操作后采 集卡就可以正常工作了,当图像卡演示程序 OkDemo 正常关闭时,您所设置的衣裳参数就 会保存在本地电脑中。下次再打开采集卡时,采集卡就按照关闭时的参数进行工作,其他功 能的实现方法请参考 "OK Demo 功能介绍"和 "OK Demo 使用指南高级篇"。